\_\_\_\_\_

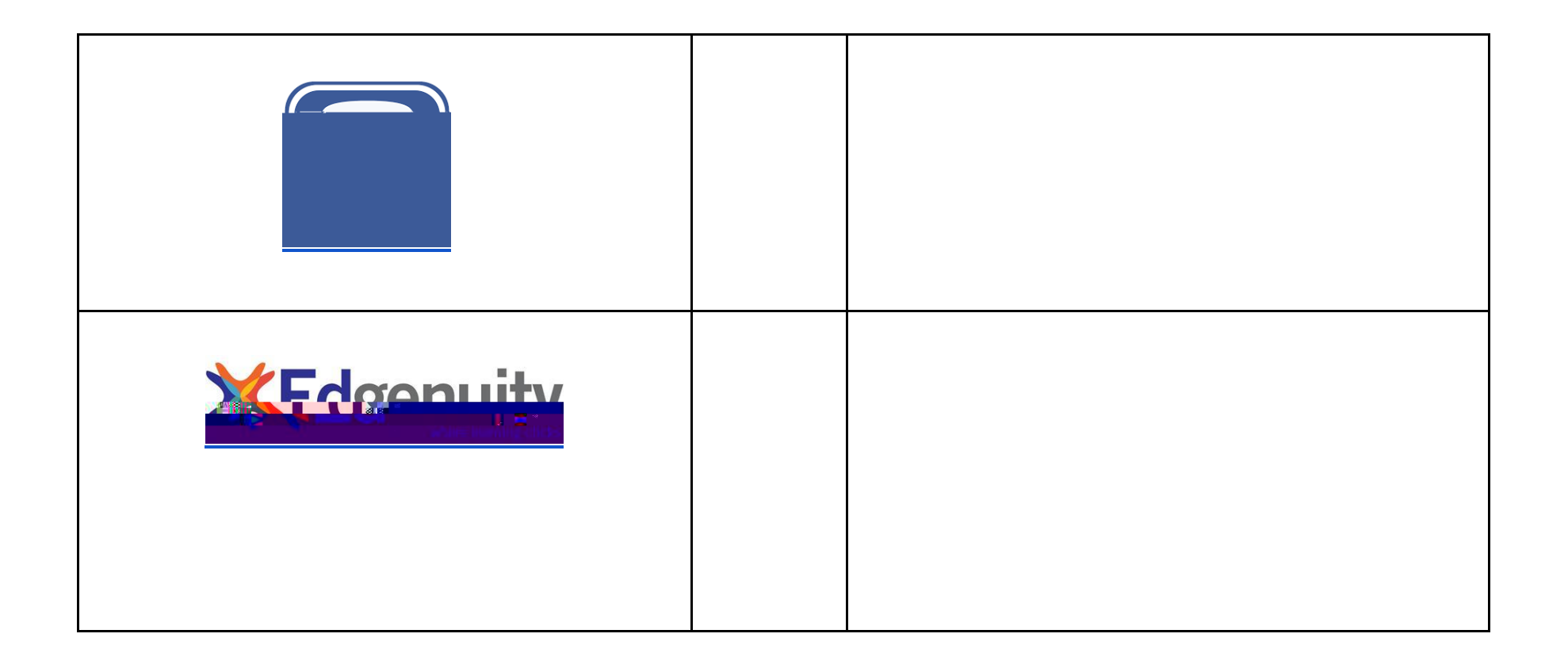

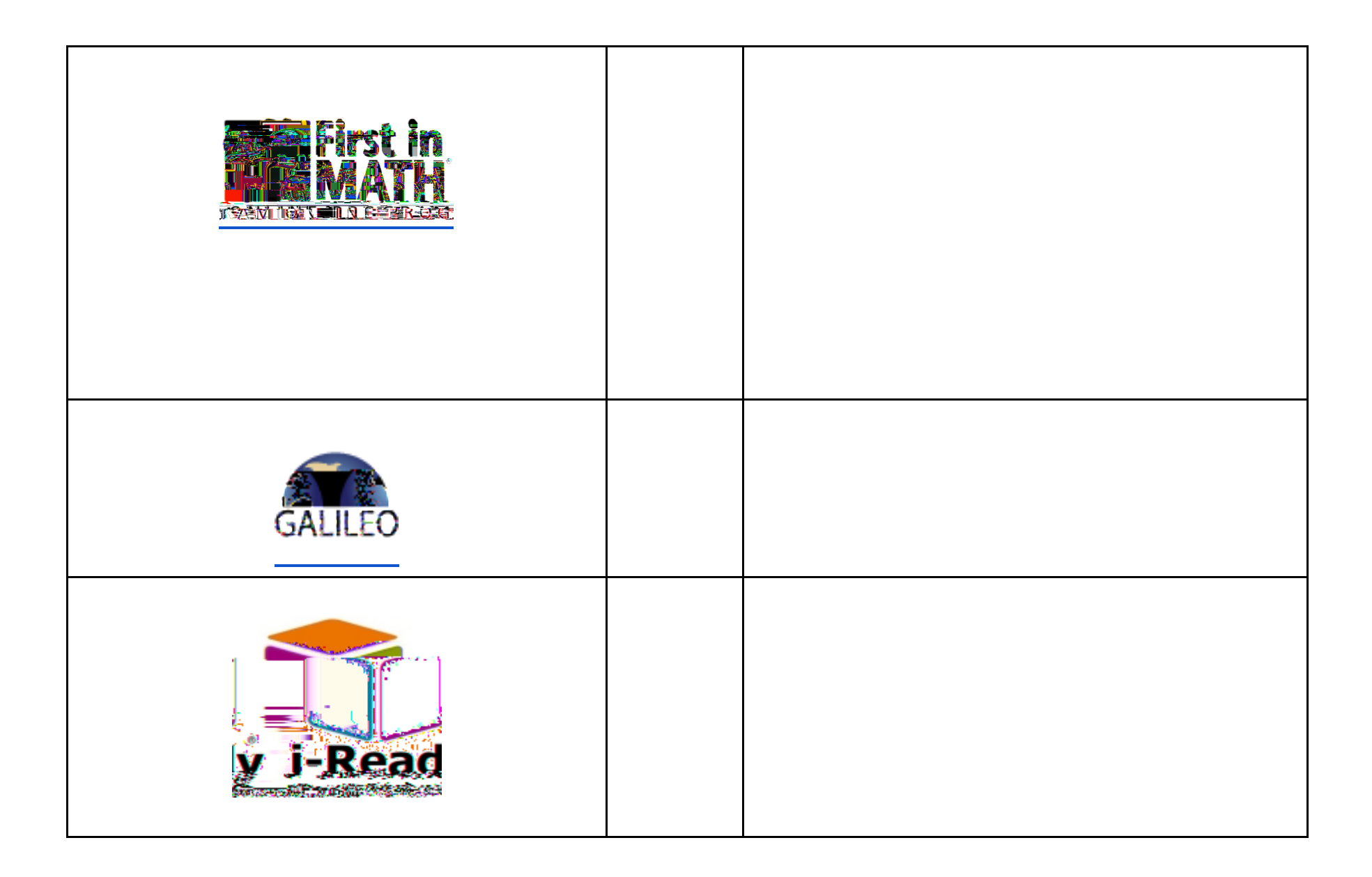

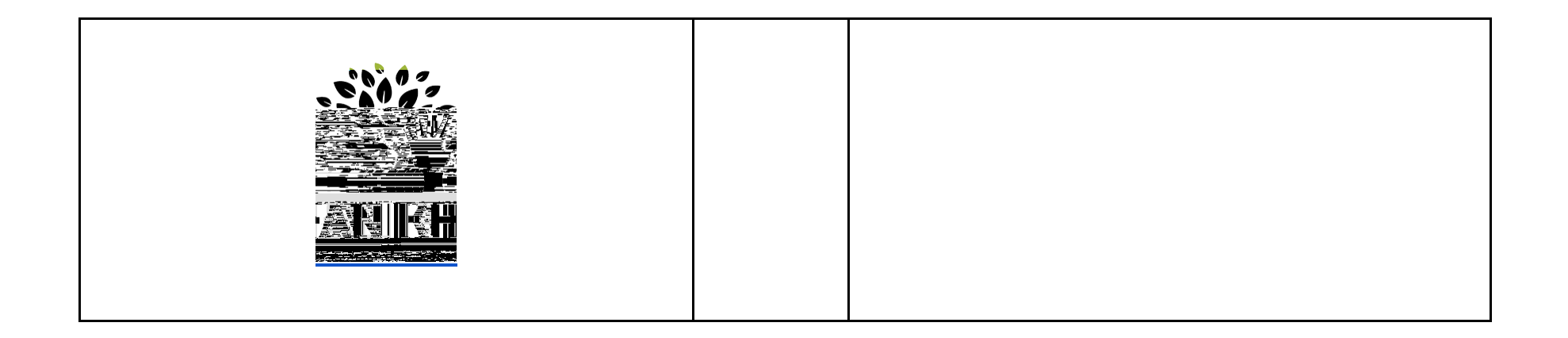

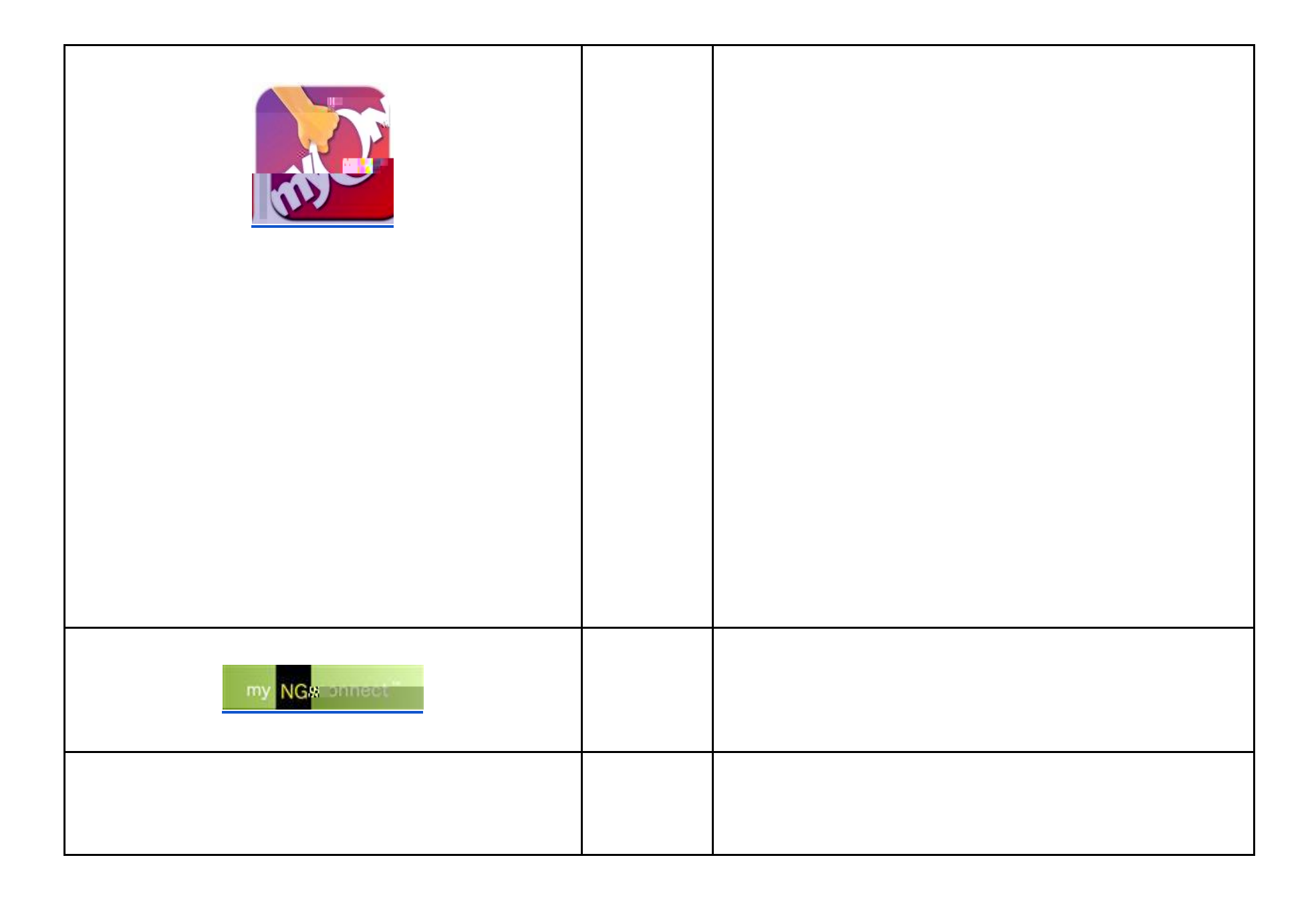

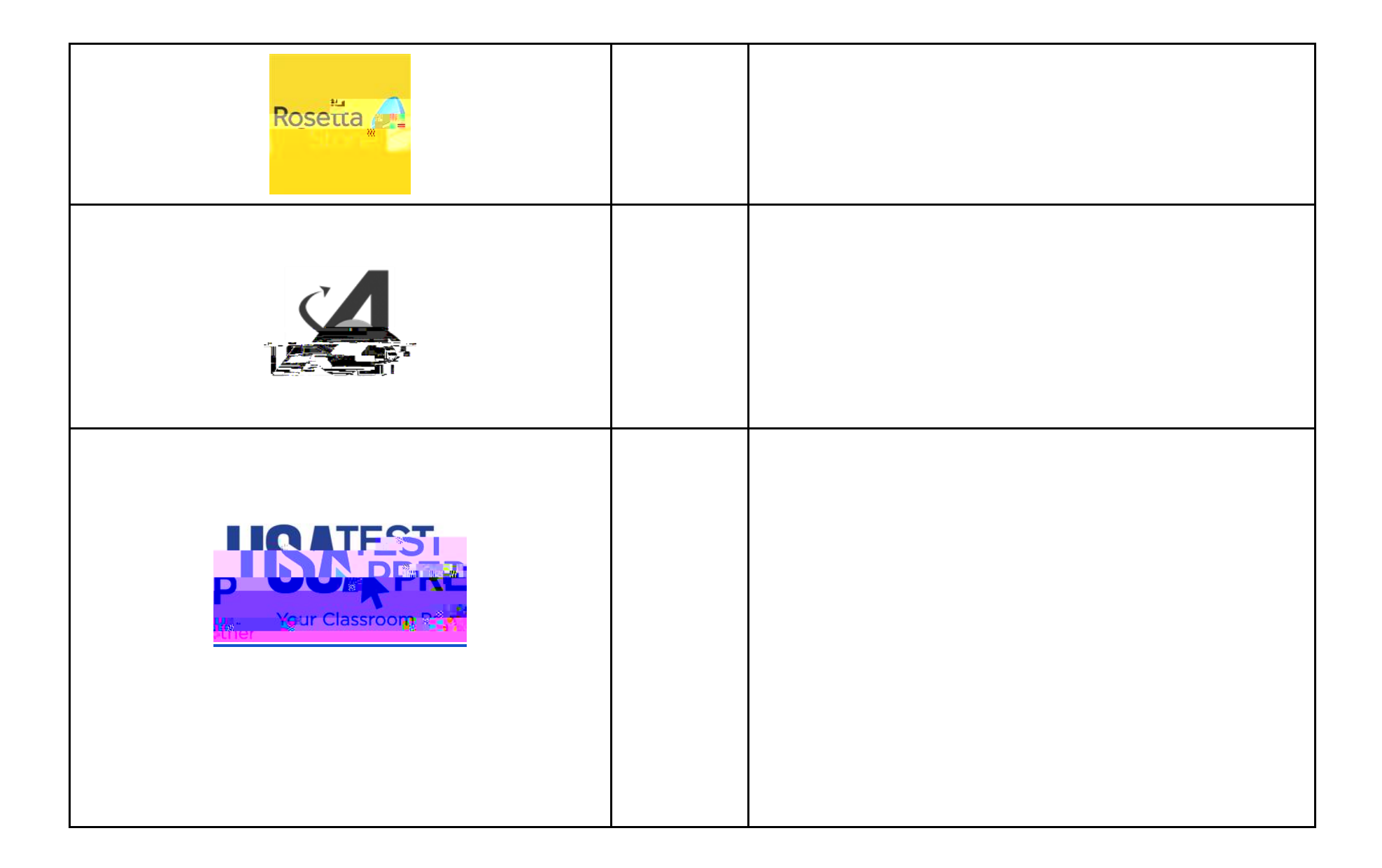

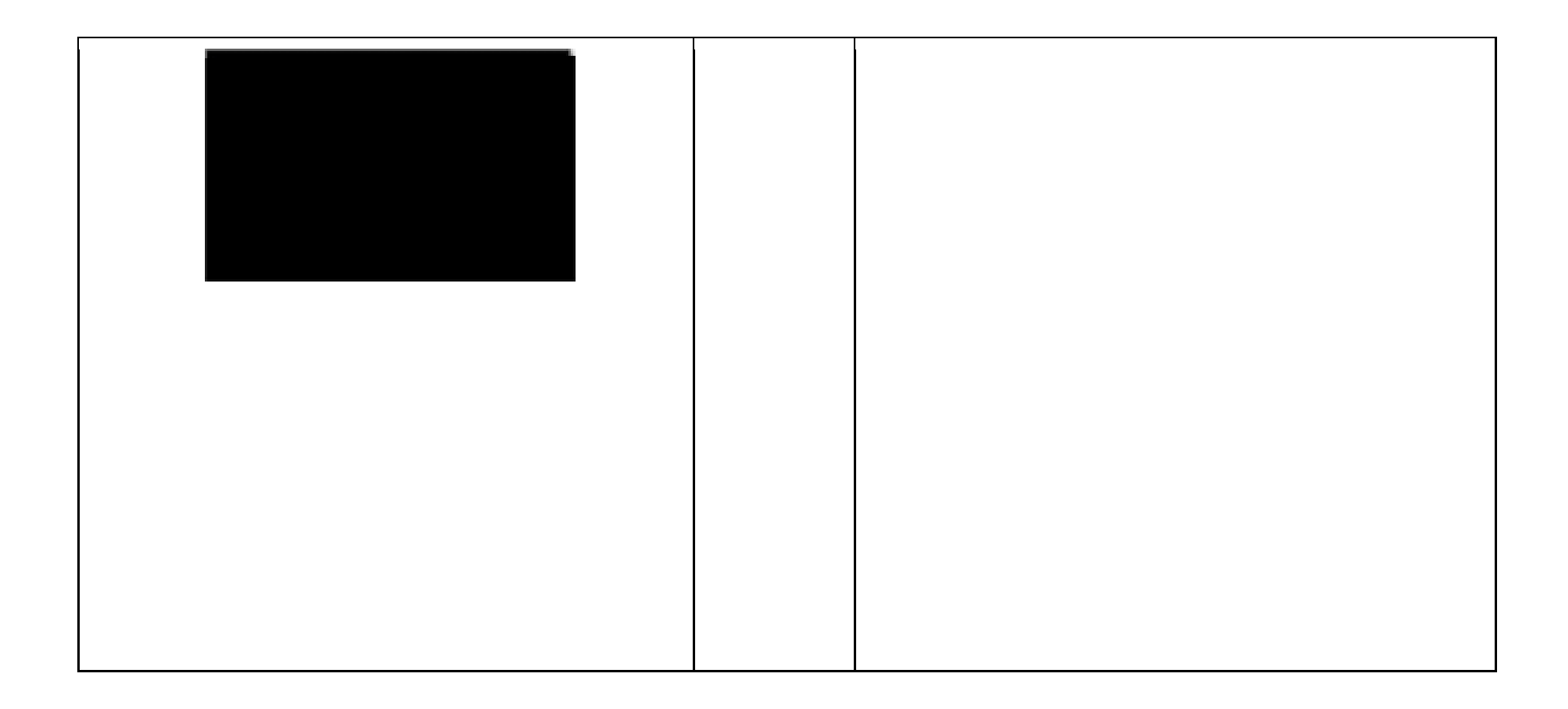

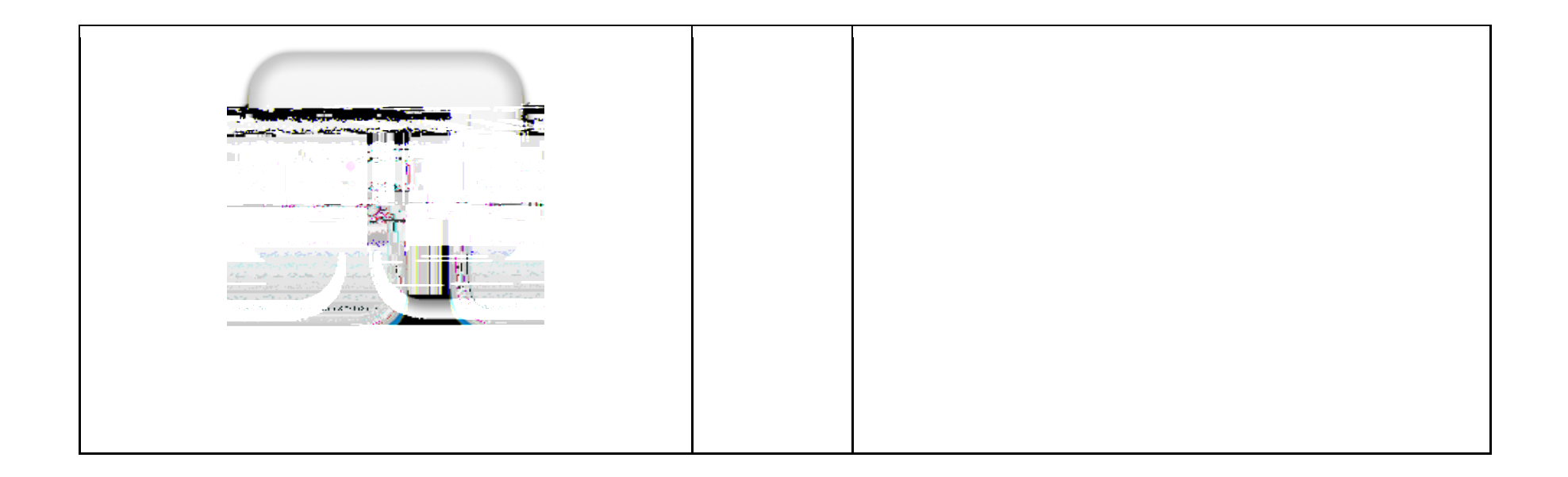